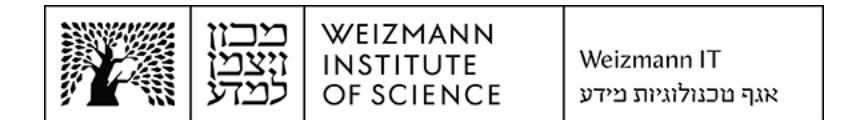

## Microsoft Exchange 365 (Online) מדריך להגדרת חשבונות באפליקציית Outlook במחשבי מק

Outlook באפליקציית Microsoft Exchange 365 (Online) להגדרת חשבון דואר אלקטרוני של במחשבי מק, יש לבצע את הפעולות הבאות:

Outlook הסירו את חשבון הדואר האלקטרוני הנוכחי שלכם. לצורך כך, היכנסו להגדרות .1 במקרים מסוימים) בתפריט האפליקציה הראשי. Settings... בלחיצה על ...

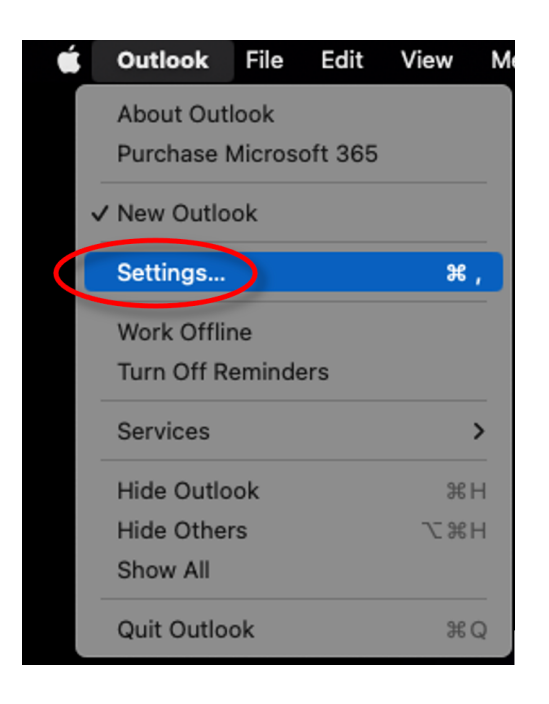

2. לחצו על Accounts בחלון ההגדרות שנפתח.

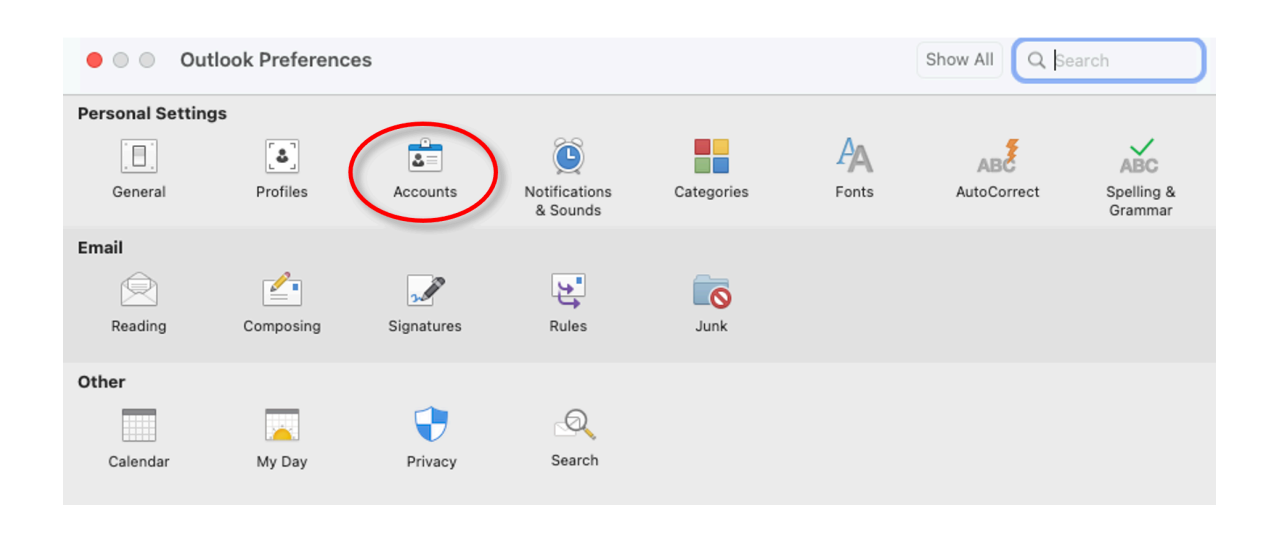

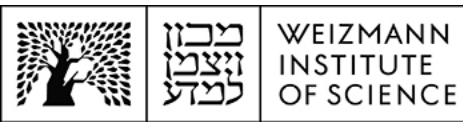

3. בחרו בחשבון הדואר האלקטרוני הקיים שלכם, לחצו על כפתור המינוס (-) שמופיע מתחת לרשימת החשבונות על מנת להסירו, ולחצו בהודעה שמופיעה על Sign Out, לאישור המחיקה.

|                                                       | Accounts                                          | Show All Q Search |
|-------------------------------------------------------|---------------------------------------------------|-------------------|
|                                                       | Default Account                                   | Office 365        |
|                                                       | Account descriptio                                | n:                |
|                                                       | Personal informati                                | on                |
| <b>0</b>                                              | Full nam                                          | e:                |
|                                                       | E-mail addres                                     | 35:               |
| Are you sure you want to sign out<br>of this account? | Delegation and S<br>Security<br>Directory Service | haring            |
|                                                       | + <b>~</b> - <b>)</b> © <b>~</b>                  | Free Up Space     |

Add an Account... לחצו כעת על כפתור הפלוס (+) שמופיע בתחתית רשימת החשבונות, ועל בפתור הפלוס (+) בתפריט שנפתח.

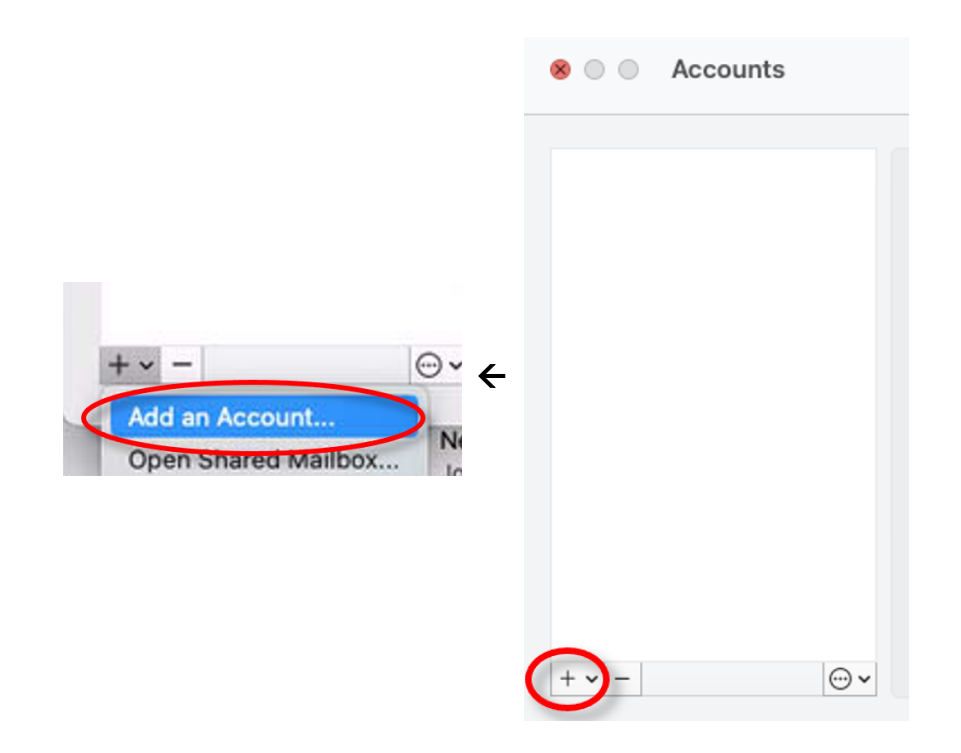

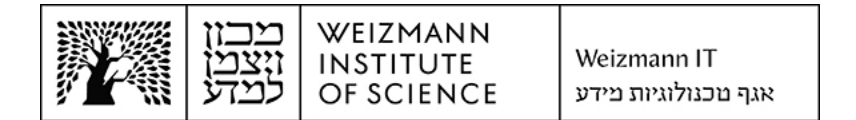

5. הזינו את כתובת המייל המלאה (לדוגמה Israel.israeli@weizmann.ac.il) ולחצו על 5.

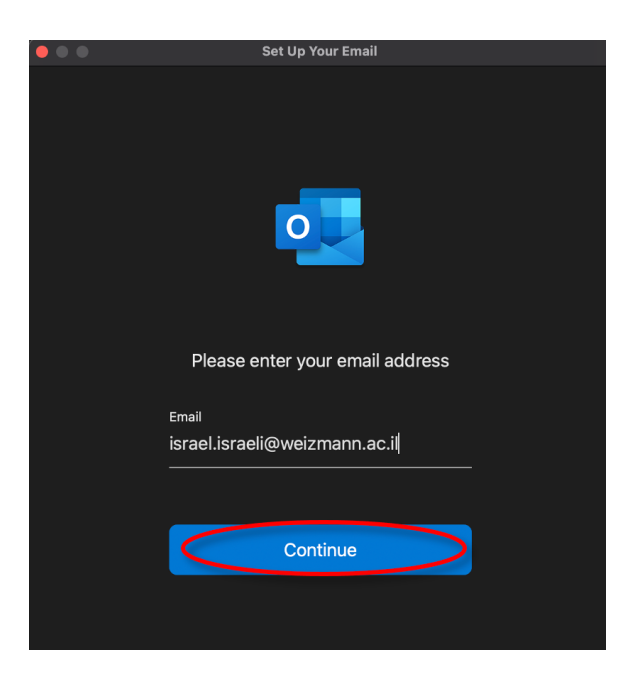

הזינו את כתובת המייל המלאה והסיסמה הארגונית בשדות המתאימים בחלון שנפתח,
ולחצו על Sign In.

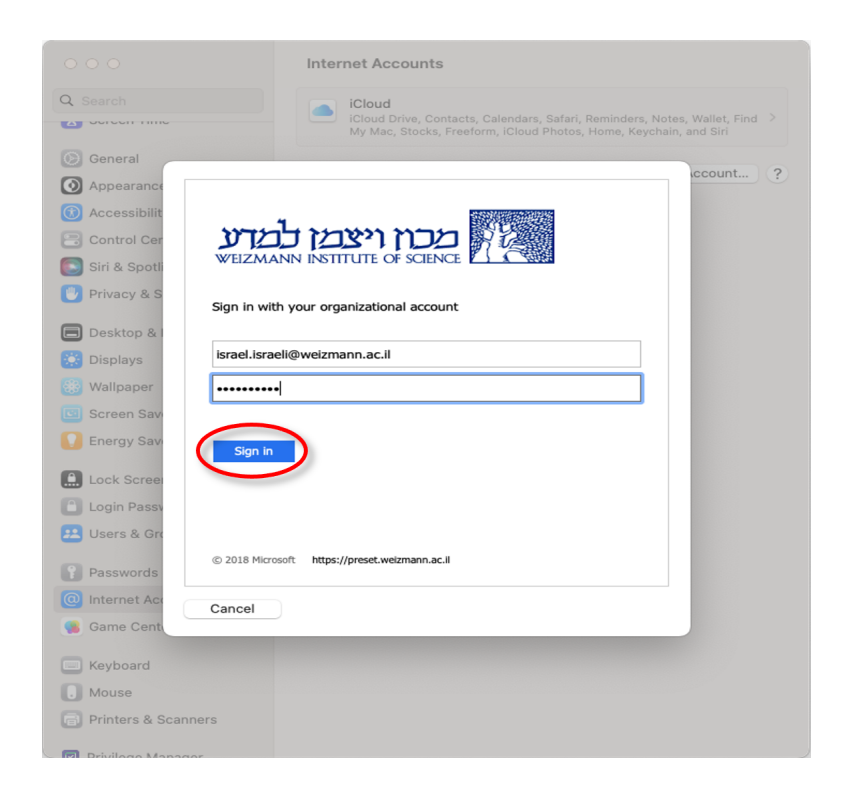

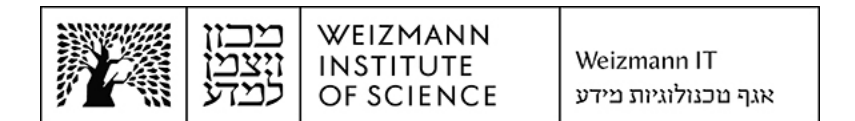

7. להשלמת הגדרת החשבון, לחצו על Done.

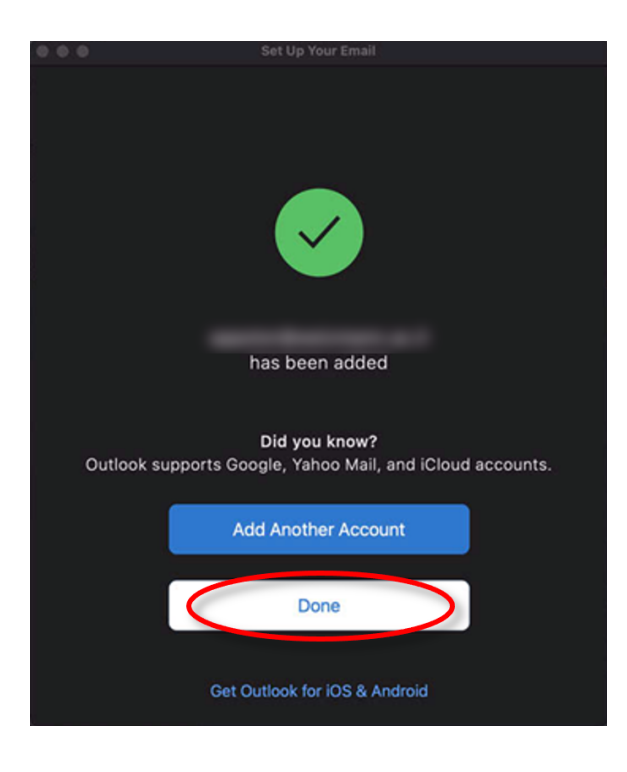